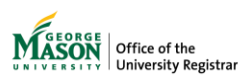

## Assignments

The purpose of this guide is to provide instructions for viewing a list of faculty class assignments.

- 1. Log on to Patriot Web.
- 2. Select "Faculty and Advisor Services".

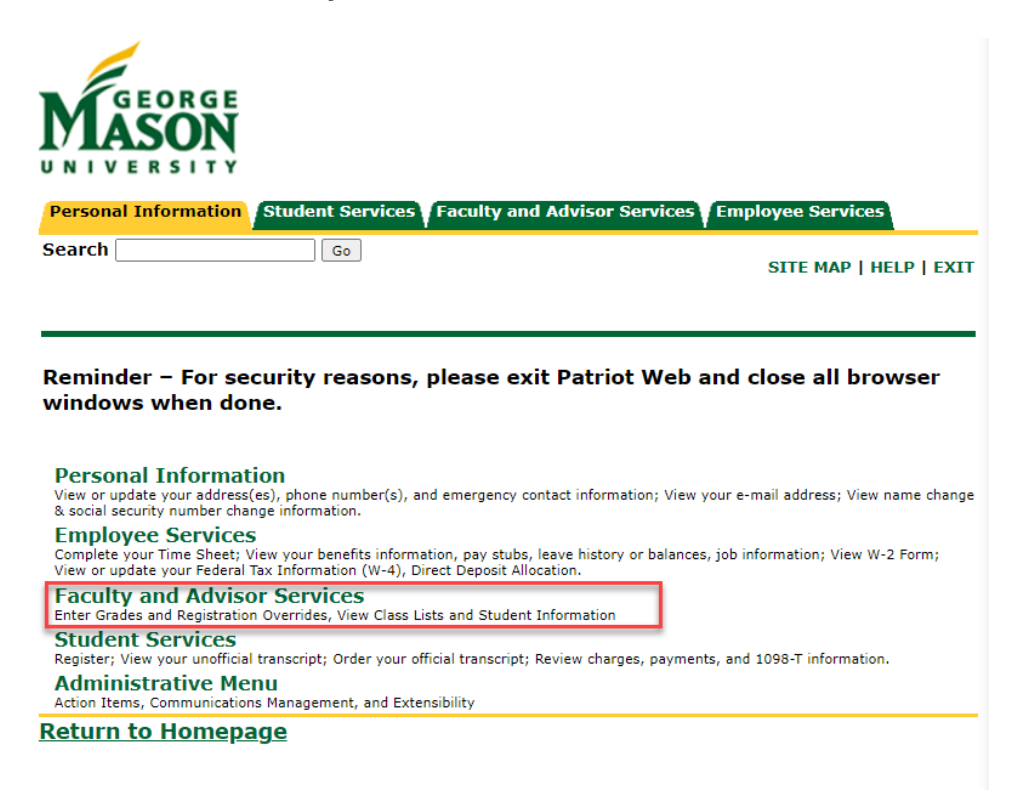

3. Select "Assignments".

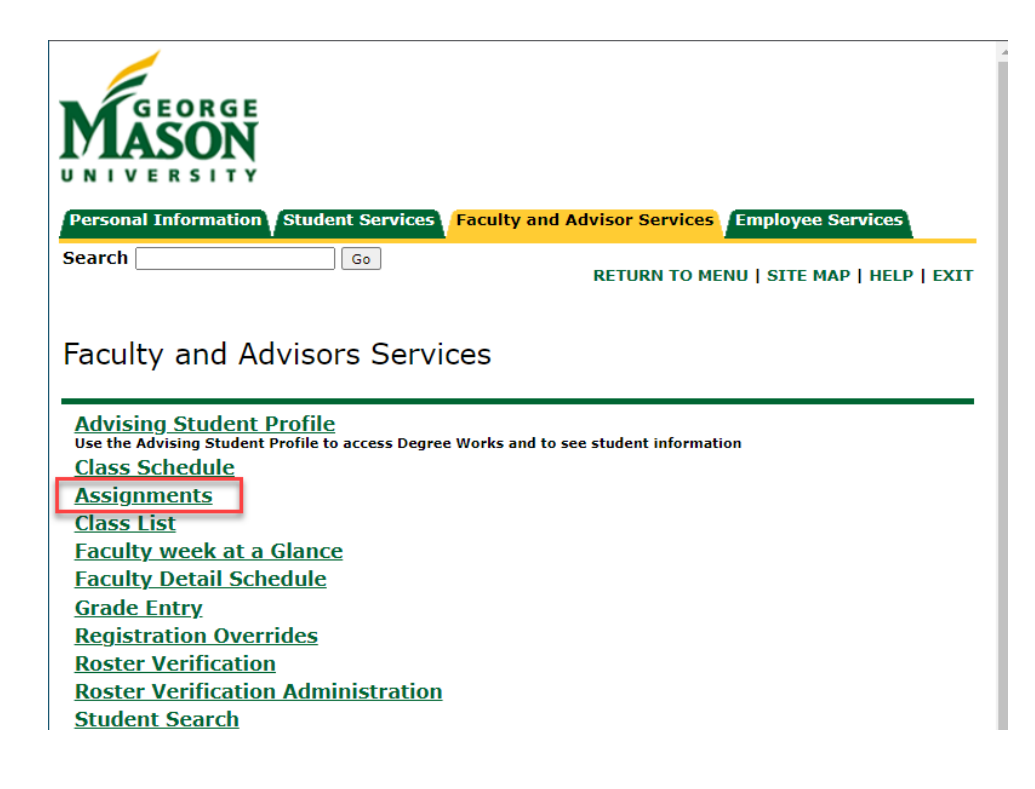

 The two tabs – Active Assignments and Assignment History - display active assignments and the history of assignments for an instructor's classes, respectively. There is no term-selection requirement, and the displayed registration information may cross multiple terms.

| signments                               |                                   |                                           |                                      |  |
|-----------------------------------------|-----------------------------------|-------------------------------------------|--------------------------------------|--|
| Active Assignments                      | Assignment History                |                                           |                                      |  |
| The following classes have              | ve active (not rolled to Academic | History) students. The class syllabus and | office hours may also be maintained. |  |
| Course: Macroeconomic                   | CRN                               | 104 - D02<br>Status                       | Schedule Type                        |  |
| Summer<br>2023(202340)                  | 40837                             | Active                                    | Lecture                              |  |
| Instructional<br>Method                 | Campus<br>Online                  | Available for<br>Registration             | Credits                              |  |
| Off-campus F2F 0-1%<br>Async            |                                   | 03/21/2023 to<br>05/30/2023               |                                      |  |
| Syllabus                                | Office Hours                      | Roster                                    | Detail Schedule                      |  |
| Add                                     | Add                               | Class list not available                  | <u>Display</u>                       |  |
| Grade Mode                              | Course Level                      |                                           |                                      |  |
| Audit<br>Satisfactory/No Credit<br>(SN) | Undergraduate                     |                                           |                                      |  |

For assistance, please contact <u>regsite@gmu.edu</u>.